# ESCOLA SANTIAGO RUSIÑOL 🤠 🙆 🧿

## INTENSIU JUNY MINI CASALET 7 AL 21 DE JUNY

S'acosta el mes de juny i amb ell arriben els nostres intensius.

El fet que les classes acabin al migdia no ha de suposar una renúncia al temps de lleure que compartim amb les companyes i companys.

És per això que des del primer dia de la jornada intensiva fins el darrer del curs, Valors us ofereix l'opció de que els vostres fills i filles gaudeixin amb nosaltres cada tarda.

Hem preparat tallers, activitats i moltes sorpreses!

Us animem a que ens acompanyeu aquest mes de juny! © #somvalors.

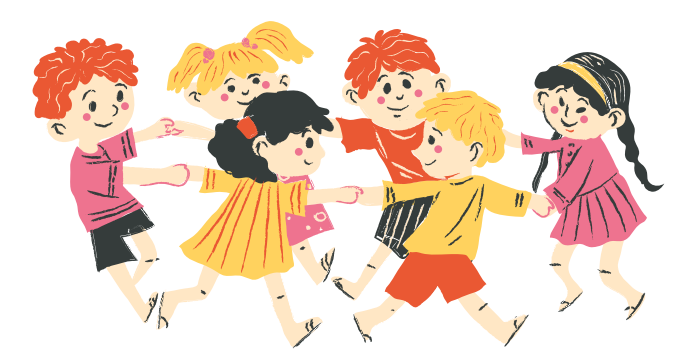

# INSCRIPCIONS.SOMVALORS.COM CODI DEL CENTRE: SANIOIO

Tallers, racons, jocs populars, jocs de taula Activitats de lleure

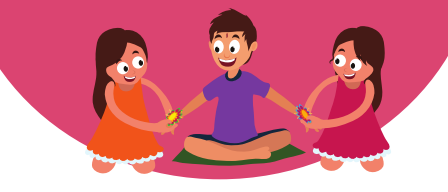

Inscripcions del 6 al 27 de maig

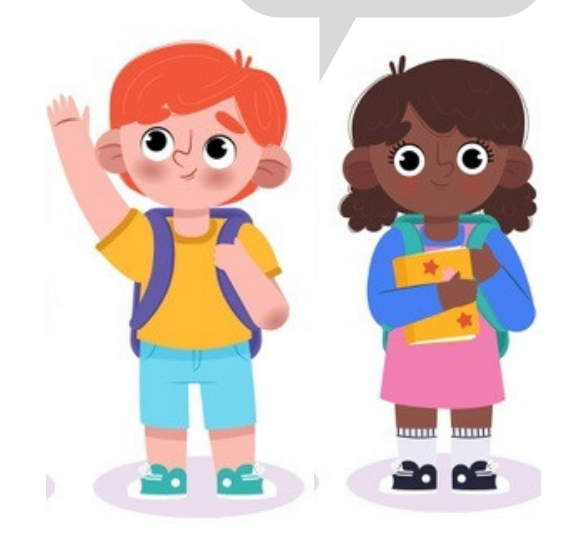

valors

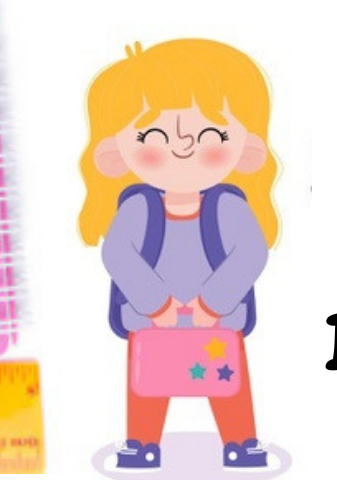

### Inscripcions online

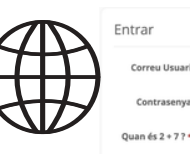

1.Abans de començar, **hauràs de registrar-te dins l'aplicatiu**, en cas que encara no tinguis un usuari i contrasenya. Clica sobre **"Fes-ho ara"** i segueix les instruccions. És molt senzill!

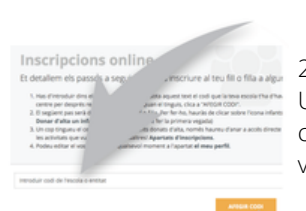

2. El primer que hauràs de fer és introduir el **codi del centre: SAN1010** Un cop cliquis a "afegir codi", automàticament l'aplicatiu carregarà el casal d'estiu del teu centre. Aquest pas només l'hauràs de fer una vegada, i ja sempre tindràs accés!

3.1 Ara que ja tens el centre carregat, és el moment d'inscriure al teu infant. Dels accessos directes, selecciona: **"ANAR A LA LLISTA"** 

3.2 Dins de la pantalla "Els meus infants", clica sobre "ALTA NOU INFANT"

3.3 Ja pots omplir les dades del teu fill o filla i una vegada acabis, clica a "GUARDA I SORTIR". Repeteix el procés per cada infant i quedaran registrats per sempre!

|            | Ingrash IV       |   |           | Engran in |  |  |
|------------|------------------|---|-----------|-----------|--|--|
|            | (appart)         |   | Captorn A |           |  |  |
|            | Collabor Annual  |   |           | -         |  |  |
|            | -                |   |           | -         |  |  |
| chanat?    |                  |   |           |           |  |  |
| ulty more  |                  |   |           |           |  |  |
| ÷          | inste            | - |           |           |  |  |
| 0          |                  |   |           |           |  |  |
|            | Productor        |   |           | fame and  |  |  |
| 10 H       | Produla          |   |           | 0.000     |  |  |
|            |                  |   |           |           |  |  |
| a ar h dan |                  |   |           |           |  |  |
|            |                  | _ |           |           |  |  |
|            | COTTO AND DARGON |   |           |           |  |  |
|            |                  |   |           |           |  |  |

No sóc un robo

ENTRAR

4. Ara que ja tens al teu infant/s donat/s d'alta, és el moment de tornar a la **pantalla** inicial i clicar sobre l'accés directe "NOVA INSCRIPCIÓ"

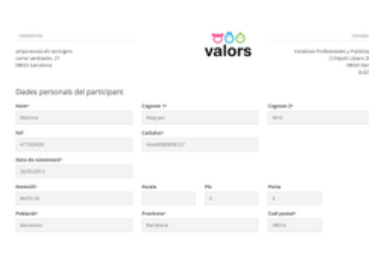

5. En aquesta pantalla és on has de formalitzae la solicitud: comprova les dades personals de l'infant, complimenta la fitxa mèdica... Només et quedarà seleccionar horaris... i ja ho tenim!

RECORDA QUE ARRIBAT AQUEST PUNT, SI VOLS INSCRIURE MÉS D'UN GERMÀ, HAURAS DE CLICAR "RESERVAR I INSCRIURE UN ALTRE INFANT" PER ACUMULAR DESCOMPTES!

6. En cas que hagis d'inscriure un germà o germana, només cal que repeteixis el pas número 5, clicant quan acabis amb el darrer "REVISAR I COMPLETAR LA INSCRIPCIÓ". Ara revisa les dades, per assegurar-te de no haver comès cap error al llarg de la inscripció.

> Omple l'apartat "Conformitat i autoritzacions" i clica "ACCEPTAR I FINALITZAR LA INSCRIPCIÓ"

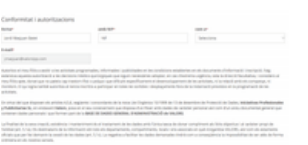

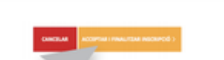

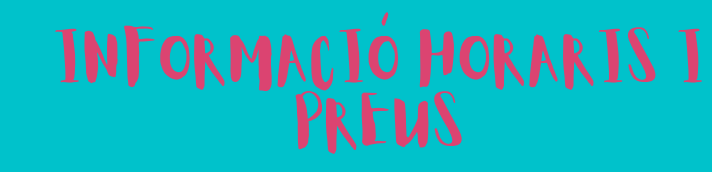

Inscripció i pagament:

Transferència La Caixa ES40 2100 0900 9102 1184 6122 Concepte: **Jornada intensiva Escola Santiago Rusiñol + Nom del participant** Beneficiari: Valors Projectes Educatius

A continuació veureu les opcions d'incripcions que hem preparat:

#### 45€ (11 dies) Del 7 al 21 de juny Horari: de 15:30h a 16:30h

- 20€ Del 7 al 10 de juny Horari: de 15:30h a 16:30h
  - Del 13 al 21 de juny Horari: de 15:30h a 16:30h

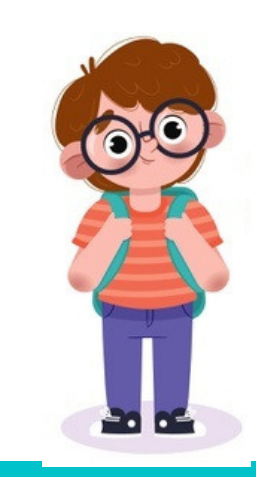

info@somvalors.com

Per més informació truca o envia un correu:

93 427 47 34

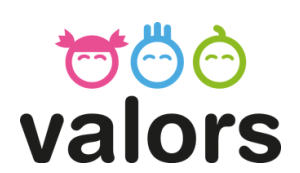

35€